## Tuto pour suivre les nouveautés d'Esidoc sur l'ENT

## Exemple avec la revue RF social

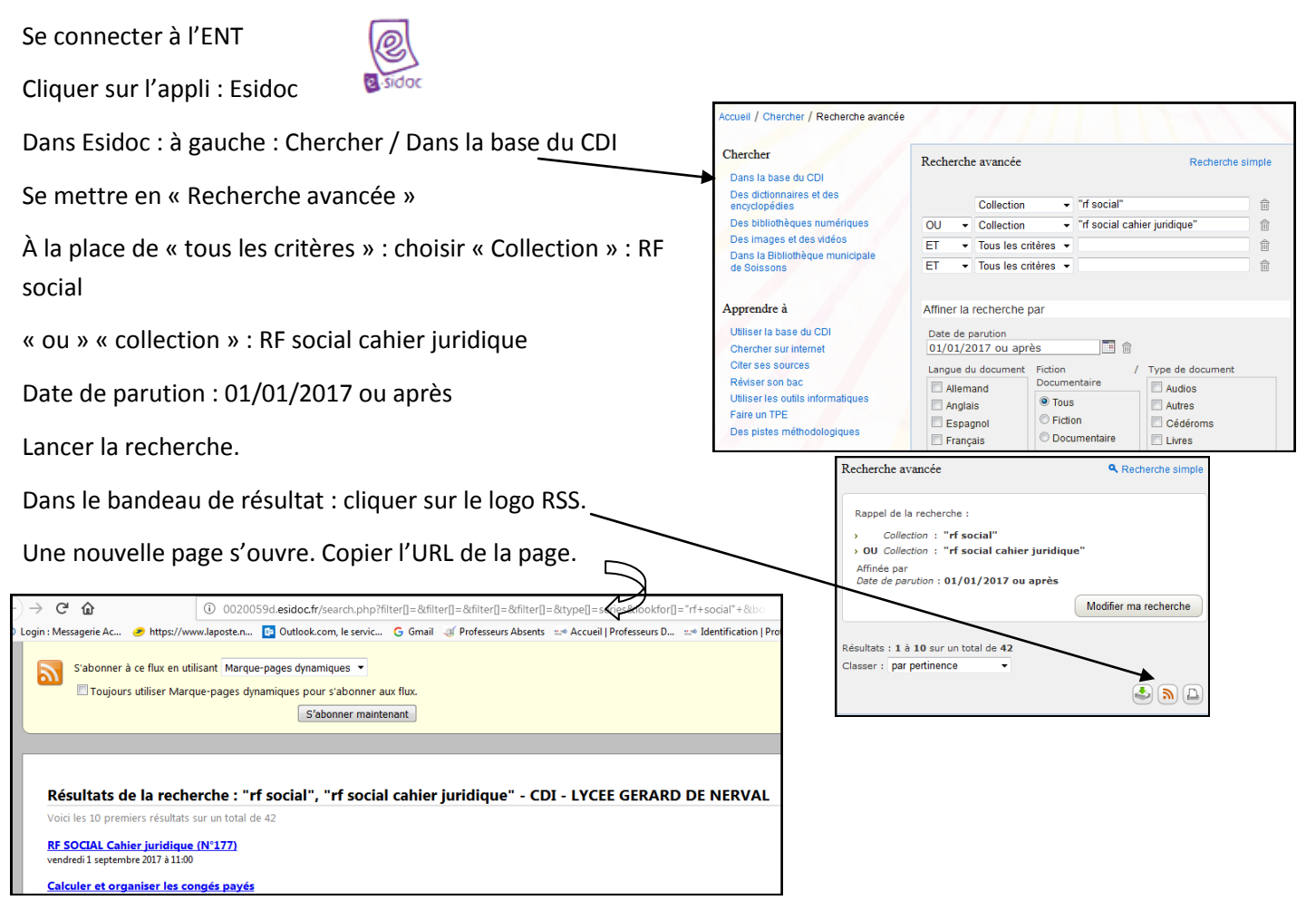

## Revenir à l'ENT :

Sur la page d'accueil, cliquer sur la boite à outil et activer le fil RSS.

|                                  | Mes applis                  |   | Fil de nouveautés                                                                                         | Mes thèmes                                               |         |
|----------------------------------|-----------------------------|---|----------------------------------------------------------------------------------------------------|----------------------------------------------------------|---------|
|                                  | plus                        |   | Claude NTSOKI DIAMBOUILAS<br>a écrit un message dans la discussion Règles d'utilisation du forum du forum | Dystexiques Défaut                                       |         |
| e-sid C SDI - LYC                | RSS<br>SEE GERARD DE NERVAL | 0 | MARINA HELENE MONTERO<br>vous a donné accès à la catégorie Forum de la communauté La Quinzaine Citoyenne  | Dictaphone Rs Aide S<br>mémoire<br>Mes applis Actualités | Signets |
| <ul> <li>Drénoror con</li> </ul> | Actualites                  |   |                                                                                                    | lundi 16 octobre 2017                                    |         |

Il apparait à gauche. Cliquer sur l'engrenage en haut à gauche du fil RSS puis « Ajouter un flux »

Indiquer un titre (ex : RF social) et coller l'adresse URL.

## Enregistrer.

En cliquant sur le fil, sur la page d'accueil :

| \$                                                                                                    | RSS                                                            | 2                 |
|----------------------------------------------------------------------------------------------------|----------------------------------------------------------------|-------------------|
| e-sidoc CDI - LYC                                                                                                    | EE GERARD DE NERVAL                                            |                   |
| RF SOCIAL Cahier ju<br>vendredi 01 septemb                                                                                                    | idique (N°177)<br>pre 2017 11:00                               |                   |
| Calculer et organiser<br>mercredi 01 mars 20                                                                                                    | les congés payés<br>17 04:00                                   |                   |
| Cotisations, prestations, prestations, prestations, pressant de la constant de la constant de la | ons et chiffres utiles<br>017 03:00                            |                   |
| Heures complément<br>samedi 01 juillet 201                                                                                                    | aires, supplémentaires et conventio<br>7 09:00                 | ons de forfait    |
| Ordonnances Macro<br>collectif d'entreprise,<br>mercredi 01 novemb                                                                                                    | 1 : licenciement, comité social et éc<br>etc.<br>re 2017 12:00 | conomique, accord |